## **TEXTBOOK SUPPLY MONITORING SYSTEM**

## സ്കളിൽ നിന്നും അഡിഷണൽ ഇൻഡന്റ് ചെയ്യുന്നതിനുള്ള യൂസർ ഗൈഡ്

ബ്രൗസർ തുറക്കുക. അഡ്രസ്സ് ബാറിൽ https://education.kerala.gov.in/tb\_distribution/ എന്ന് ടൈപ്പ് ചെയ്തു എന്റർ ചെയ്യുക. സമ്പൂർണ്ണയിൽ ഉൾപ്പെടാത്ത സ്കൂളുകൾക്ക് ഇൻഡന്റ് ചെയ്യാൻ സാധ്യമല്ല.

| Contact                                                                                                    | Instructions                                                                                                    | Login                                                  |  |  |  |
|----------------------------------------------------------------------------------------------------|----------------------------------------------------------------------------------------------------|--------------------------------------------------------|--|--|--|
| Patt Book Officer,<br>Padmavilasam Road, Fort P.O.<br>Thiruvananthapuram-23<br>Email: touthapleficer@amail.com | Circular User Manual Price List 2023-24                                                                                                    | Sampoorna 🗸                                            |  |  |  |
| Phone : 0471-2450027                                                                                           | • Circular                                                                                                    | Username                                               |  |  |  |
|                                                                                                    | ച്ചൂള്ളം 2023 -24 അദ്ധ്യയന വർഷം പുതതായി<br>പ്രവേശനം നേടിയ കട്ടികൾക്ക് / ഈ അദ്ധ്യയന<br>വർഷത്തേക് ഇൻഡന്റ് രേഖ പെടുത്താൻ<br>കൾമാത്ത നാകംൾക്ക് അംഗുരോത | (Please use sampoorna username and password for Login) |  |  |  |
| 2022 - 2023 വർഷത്തെ ഇൻഡന്റ് /<br>ഡിസ്പിബുഷൻ / സപ്പൈ യുമായി ബന്ധപ്പെട്ട<br>വിവരങ്ങൾ TBMS Software ഇന്റെ Home    | പാറപ്പസ്തകങ്ങളുടെ ഇൻഡന്റ് 10-06-2023 മുതൽ<br>15-06-2023 വരെ TBMS സോഹ്ല്വെയർ വഴി<br>അഡീഷണലായി രേഖ പെടുത്താവുന്നതാണ് . ജില്ലാ                        | Login                                                  |  |  |  |
| Page ഇൽ ഉള്ള Archive മെന്ദ വഴി 2022 -<br>2023 വർഷത്തെ TBMS സോഫ്റ്റെവയർ ഇൽ<br>രേഖ പെടുത്താവുന്നതാണ്.            | / ഉപജില്ലാ വിദ്യാഭ്യാസ ആഫീസർമാർ<br>വെരിഫിക്കേഷൻ /തിരുത്തലുകളം ആ<br>കാലയളവിനുള്ളിൽ നിർവ്വഹിക്കേണ്ടത് ആകന്ന                                          |                                                        |  |  |  |

സമ്പൂർണ സോഫ്റ്റ്വെയറിൽ ഉപയോഗിക്കുന്ന യൂസർ നെയിം ,പാസ്സ്വേർഡ് നൽകി ലോഗിൻ ചെയ്യുക. താഴെ കാഞന്ന പേജ് ദൃശ്യ മാകുന്ന.

| Textbook Sup                  | ply | Monitoring Syst           | em 2023-24            |                             | <u> </u>             |  |
|-------------------------------|-----|---------------------------|-----------------------|-----------------------------|----------------------|--|
|                               |     | Dashboard                 |                       |                             |                      |  |
| Dashboard                     |     |                           | -                     |                             |                      |  |
| School Profile                |     | Total Titles Ordered      | Total Titles Received | No.Of Books Ordered<br>4345 | No.Of Books Received |  |
| School Entry                  |     |                           |                       |                             |                      |  |
| 홈 Additional Text Book Indent |     | Lui Dash Board Operations |                       |                             |                      |  |
| III Reports                   | <   |                           |                       |                             |                      |  |
| ≤ Mailing •                   | <   | Scho                      | ol Profile            | School Entr                 | ry                   |  |
|                               |     |                           |                       |                             |                      |  |

ഇതുവരെയും സ്കൂൾ പ്രൊഫൈൽ ഡീറ്റെയിൽസ് നൽകാത്ത സ്കൂളുകൾ, സ്കൂൾ പ്രൊഫൈൽ ഫിൽ ചെയ്തു (മീഡിയം ,സൊസൈറ്റി എന്നിവ സെലക്ട് ചെയ്യേണ്ടത് ) സേവ് ചെയ്തു കൺഫേം ചെയ്യുക.

## അഡിഷണൽ ഇൻഡന്റ് ചെയ്യുവാനായി

1.മെനു ബാറിലെ Additional Text Book Indent എന്ന മെനു സെലക്ട് ചെയ്യുക.

2. സ്റ്റാൻഡേർഡ് സെലക്ട് ചെയ്തു ആവശ്യമായ പുസ്തകങ്ങളുടെ എണ്ണം <sub>രേഖപ്പെടുത്തി</sub> സേവ്

ചെയ്യുക .

| Textbook Supply Monitoring System 2023-24 |                       |         |             |       |        |                |       |         |                |       |
|-------------------------------------------|-----------------------|---------|-------------|-------|--------|----------------|-------|---------|----------------|-------|
| <b>A</b> Dashhoard                        | Additional Inden      | t Entry |             |       |        |                |       |         |                |       |
| School Profile                            | Select Standard :     | 1       | ~           |       |        |                |       |         |                |       |
| School Entry                              | Language Books        |         |             |       |        |                |       |         |                |       |
| ➡ Additional Text Book Indent             | Title                 | Vol I   |             |       | Vol II |                |       | Vol III |                |       |
| Lui Reports                               |                       | Indent  | Requirement | Total | Indent | Requirement    | Total | Indent  | Requirement    | Total |
|                                           | Kerala Padavali (Mal) | 90      | 0           | 90    | 90     | 0              | 90    | 90      | 0              | 90    |
| Mailing <                                 | Kerala Reader (Tam)   | 0       |             | 0     | 0      |                | 0     | 0       |                | 0     |
|                                           | Kerala Reader English | 90      | 0           | 90    | 90     | 0              | 90    | 0       | Not Applicable | 0     |
|                                           | Kerala Reader Arabic  | 20      | 0           | 20    | 0      | Not Applicable | 0     | 0       | Not Applicable | 0     |

3.ശേഷം Report മെനുവിലെ Additional Indent Report സബ് മെനു സെലക്ട് ചെയ്യുക .

| Textbook S     | upply Mo    | n    | itoring Sys           | stem 20     | 23-2      | 4          |  |  |
|----------------|-------------|------|-----------------------|-------------|-----------|------------|--|--|
| & Dashboard    |             |      | Textbook Add          | ditional In | dent F    | Report     |  |  |
|                | Language    | e bu | JOKS                  |             |           |            |  |  |
| School Profile | Standard    |      | Title                 | Volume I    | Volume II | Volume III |  |  |
|                |             | 1    | Kerala Padavali (Mal) | 1           | 1         | 1          |  |  |
| 📰 School Entry |             | 1    | Kerala Reader English | 2           | 2         |            |  |  |
|                |             | 1    | Kerala Reader Arabic  | 1           |           | 0          |  |  |
| III Reports    | < Malayalar | m M  | edium Books           |             | Ordered   |            |  |  |
|                | Standard    |      | Title                 | Volume I    | Volume II | Volume III |  |  |
| a Mailing      | < English M | Aedi | um Books              |             | Ordered   |            |  |  |
|                |             |      |                       |             |           |            |  |  |

4.വിവരങ്ങൾ ശരിയാണെന്ന് ഉറപ്പു വരുത്തിയ ശേഷം കൺഫേം ചെയ്യുക.

5.അഡിഷണൽ ഇൻഡന്റിന്റെ പ്രൈസ് ഡീറ്റെയിൽസ് Additional Indent Price Details എന്നാ മെനു വഴി ലഭ്യമാകുന്നതാണ് .

6. അഡിഷണൽ ഇൻഡന്റിന്റെ Chalan Details Addl. Indent Chalan Details എന്നാ മെനു വഴി <sub>രേഖപ്പെടുത്തി</sub> സേവ് ചെയ്യുക.

7.TBO verify ചെയ്ത ശേഷം റിലീസ് ഓർഡർകൾ Mailing മെനു വിലെ Inbox സബ്മെനുവിൽ ലഭ്യമാകുന്നതാണ് .